## Login ke SIMPPM

1. Buka web SIMPPM, dengan alamat:

## simppm.stkippgritulungagung.ac.id

| STKID DCDI Tulungagung All rights reserved. Powered by UDT |
|------------------------------------------------------------|

Untuk masuk ke dalam SIMPPM, gunakan *username* dan *password* yang sama untuk login ke dalam SIAKAD. Jika lupa, bisa menghubungi Tim UPTIK untuk mereset password anda.

2. Jika berhasil login, maka anda akan diarahkan ke dalam halaman selamat datang

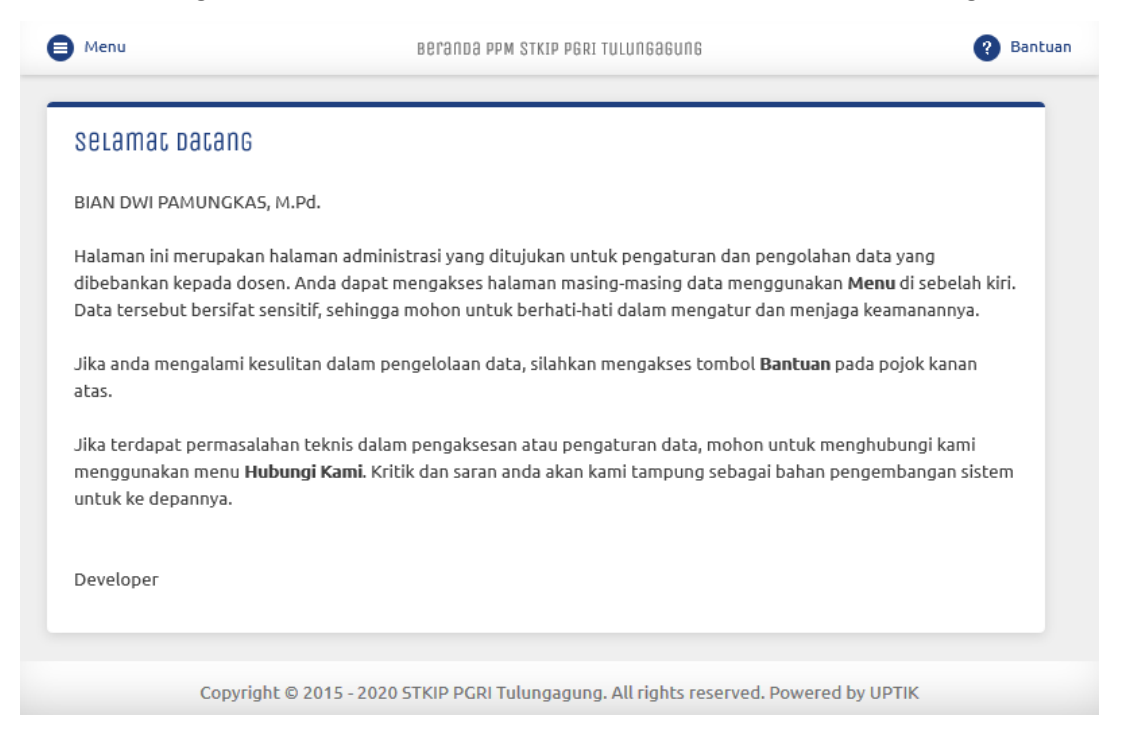

SIMPPM - Reviewer

## **Mereview Usulan Penelitian**

1. Untuk melihat daftar usulan penelitian, klik **Review Penelitian** pada **Menu**. Pilih tahun usulan, status usulan, kata kunci jika diperlukan, kemudian klik **Lihat** 

| afc    | arus        | ulan penelician                                | )                               |                    |         |  |
|--------|-------------|------------------------------------------------|---------------------------------|--------------------|---------|--|
| Jsular | 2019        | Semua Usulan                                   | Kata Kunci                      |                    | 9 lihac |  |
| N⁰     | Judu        | ıl                                             |                                 | Alat               | Putusan |  |
| 1      | Peng<br>Web | embangan Sistem Abse<br>di STKIP PGRI Tulungag | nsi Perkuliahan Berbasis<br>ung | Periksa<br>Skor: 0 | ·       |  |

2. Untuk memeriksa data penelitian, klik tombol Periksa

| e Menu                                                                        | •                                                                              | Bantuan |
|-------------------------------------------------------------------------------|--------------------------------------------------------------------------------|---------|
| Periksa usulan penelic                                                        | เลก                                                                            |         |
| Rincian Penelitian                                                            | 1                                                                              |         |
| Program Penelitian                                                            | Kompetitif Tema Umum                                                           |         |
| Tahun Pengusulan                                                              | 2019                                                                           |         |
| Tahun Pelaksanaan                                                             | 2020                                                                           |         |
| Judul Penelitian                                                              | Pengembangan Sistem Absensi Perkuliahan Berbasis Web di STKIP PGRI Tulungagung |         |
| <b>Target Luaran</b><br>Artikel ilmiah dalam jurnal<br>Nasional Terakreditasi | Published                                                                      |         |
| Berkas Usulan                                                                 |                                                                                |         |
| File Usulan                                                                   | 🔁 BaGian ISI                                                                   |         |
| Copyright © 201                                                               | 5 - 2020 STKIP PGRI Tulungagung. All rights reserved. Powered by UPTIK         |         |

Data yang diperiksa pada usulan penelitian terdiri dari rincian penelitian, target luaran, berkas usulan, formulir penilaian, dan revisi. Berkas usulan yang direview adalah bagian isi saja. Bagian awal dan lampiran tidak untuk direview.

## Petunjuk Pengajuan Penelitian

SIMPPM - Reviewer

| Menu                   |                                                                                                | ?       | Ban |
|------------------------|------------------------------------------------------------------------------------------------|---------|-----|
| orm                    | nulir Penilaian                                                                                |         |     |
| Skor: (                | 1 = buruk, 2 = sangat kurang, 3 = kurang, 5 = cukup, 6 = baik, 7 = sangat baik)                |         |     |
| Nº                     | Kriteria Penilaian                                                                             | Skor    |     |
| 1                      | Relevansi usulan terhadap bidang penelitian dalam Renstra                                      | 1       |     |
| 2                      | Kualitas dan relevansi tujuan, permasalahan, state of the art, metode, dan kebaruan penelitian | 1       |     |
| 3                      | Kualitas luaran wajib penelitian yang dijanjikan                                               | 1       |     |
| 4                      | Kewajaran tahapan target capaian luaran wajib penelitian                                       | 1       |     |
| 5                      | Kekinian dan sumber primer pengacuan pustaka                                                   | 1       |     |
| <b>Aası</b><br>Iasukan | Ukan / Saran / Revisi (jika ada)<br>/ Saran / Revisi (jika ada)                                |         |     |
| √ sim                  | IPƏN « KEMBƏLI                                                                                 |         |     |
|                        | Copyright © 2015 - 2020 STKIP PGRI Tulungagung. All rights reserved. Powered b                 | y UPTIK |     |

3. Langkah terakhir adalah memberikan Putusan untuk usulan penelitian yang direview

| Darca  | ar us       | ulan penelicia                               | n                                   |                      |         |
|--------|-------------|----------------------------------------------|-------------------------------------|----------------------|---------|
| Usular | 2019        | Semua Usulan                                 | Kata Kunci                          |                      | р Гінас |
| N⁰     | Judu        | ıl                                           |                                     | Alat                 | Putusan |
| 1      | Peng<br>Web | embangan Sistem Abs<br>di STKIP PGRI Tulunga | sensi Perkuliahan Berbasis<br>Igung | Periksa<br>Skor: 615 | -       |

UPTIK 3